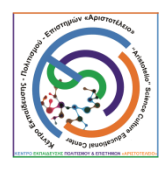

Αφού ανοίξετε το διαδίκτυο στον φυλλομετρητή που χρησιμοποιείτε εισάγετε **«WEBEX TEAMS»** 

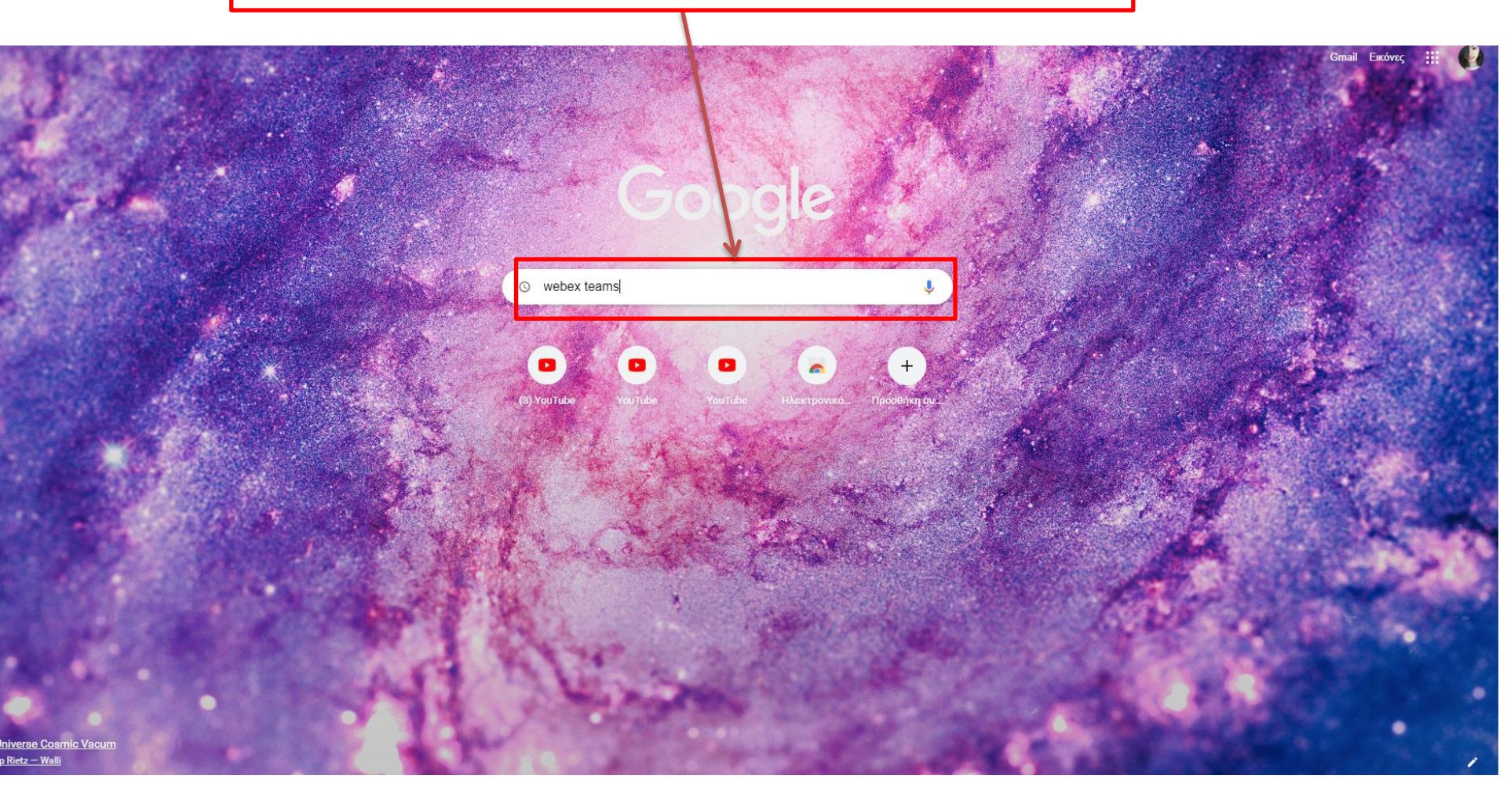

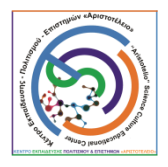

### Κλικάρετε την σελίδα «CISCO WEBEX DOWNLOAD»

### Google

| webex teams X                                                                     |       | Ļ    | C |
|-----------------------------------------------------------------------------------|-------|------|---|
| ream Collaboration App, File Sharing, Messaging Cisco W                           | epex  |      |   |
| Webex Teams is the leading team collaboration app. Get access to screensharing, g | group |      |   |
| messaging, cross-collaboration tools, and app integrations. All-in-one.           |       |      |   |
| Άλλες ερωτήσεις χρηστών                                                           |       |      |   |
| What are Webex teams for?                                                         |       | `    | / |
| What is the difference between Webex and Webex teams?                             |       | `    | / |
| Is Webex teams free to use?                                                       |       | `    | / |
| Is Webex a Microsoft team?                                                        |       | `    | / |
|                                                                                   |       | Σχόλ | α |

#### Cisco Webex | Download

Install Cisco webex meetings of Cisco webex reams on any device of your choice. Get stepby-step instructions for scheduling your own Webex meetings, ... Cisco Webex Teams | Thank you · Cisco Webex Meetings | Thank ... Επισκεφθήκατε αυτήν τη σελίδα στις 9/11/2020.

#### play.google.com > details 💌 Μετάφραση αυτής της σελίδας

#### Cisco Webex Teams - Εφαρμογές στο Google Play

Cisco Webex Teams is an app for continuous teamwork. Move work forward in secure work spaces where everyone can contribute anytime with messaging, file ... ★★★★★ Aξιολόγηση: 3,7 · 4.830 ψήφοι · Δωρεάν · Android · Επιχειρήσεις/παραγωγικότητα

www.cisco.com > solutions 🔻 Μετάφραση αυτής της σελίδας

#### Webex Teams | Call, Message, Meet, Stay Connected - Cisco

Enable team collaboration with Cisco **Webex Teams**. For calling, messaging, meetings, file sharing and integrations, wherever you are, on any device.

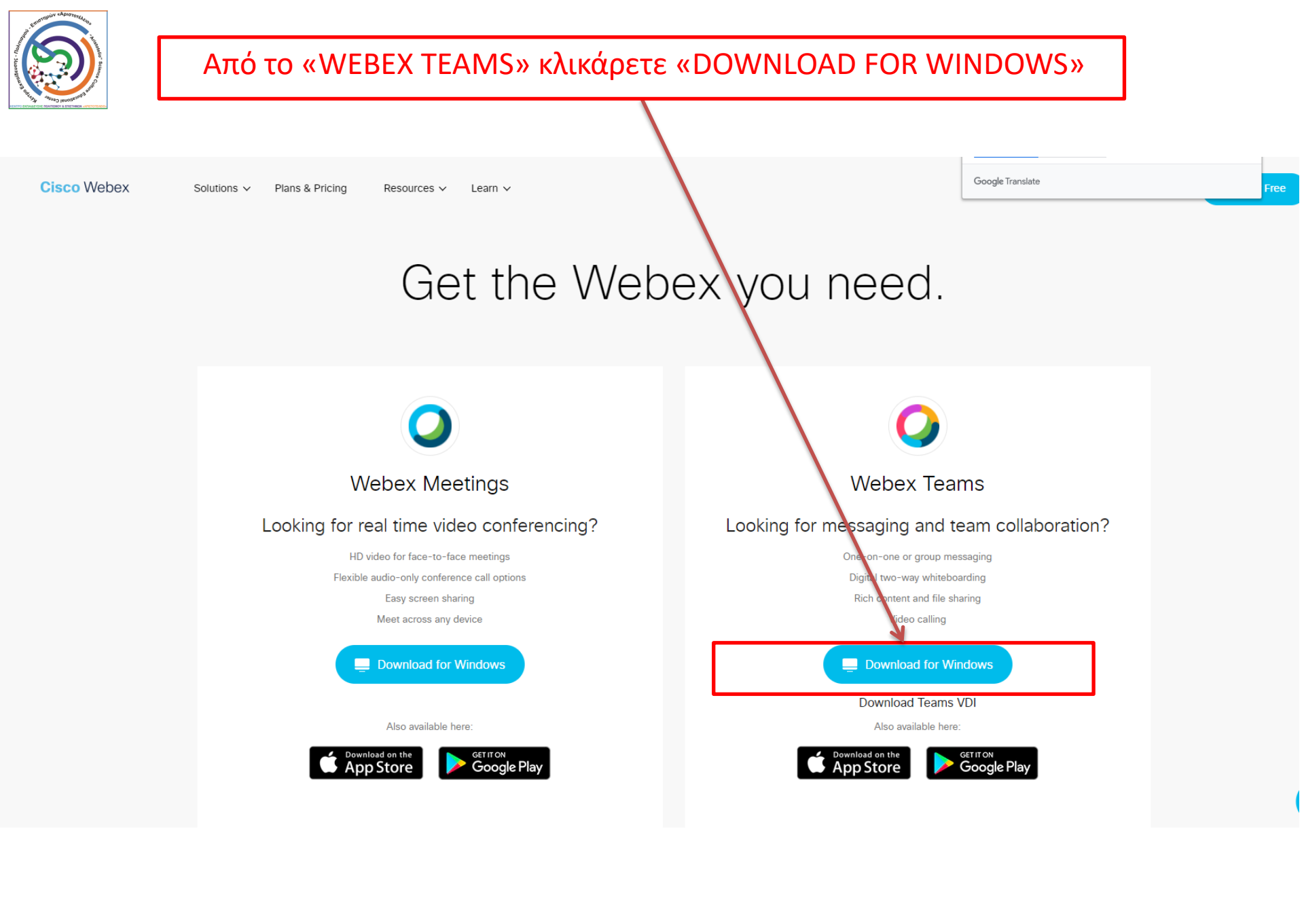

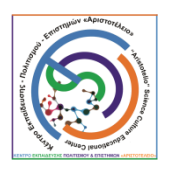

Περιμένετε λίγο έως ότου κατέβει το αρχείο και το κλικάρετε όταν έχει ολοκληρωθεί το κατέβασμά του

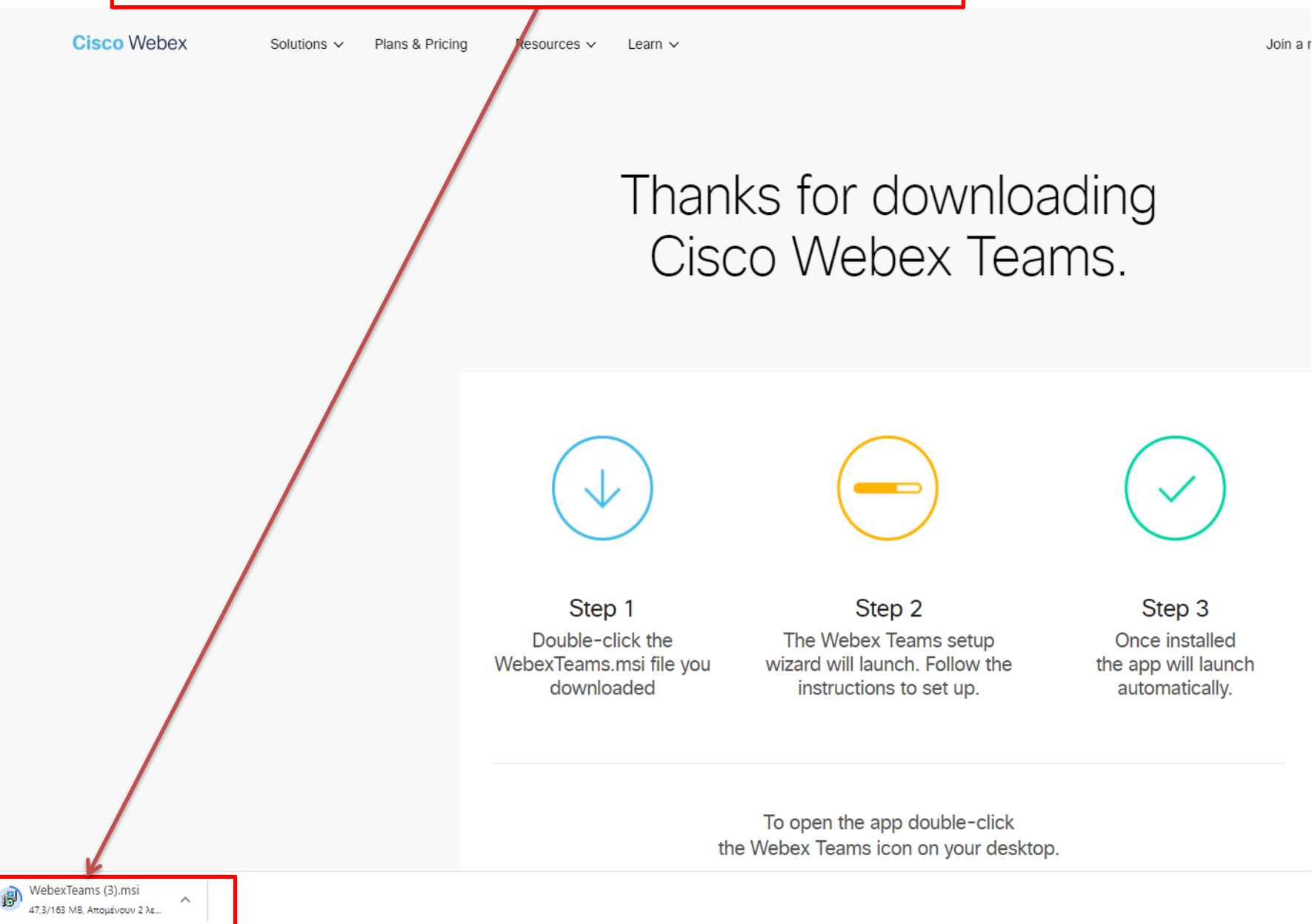

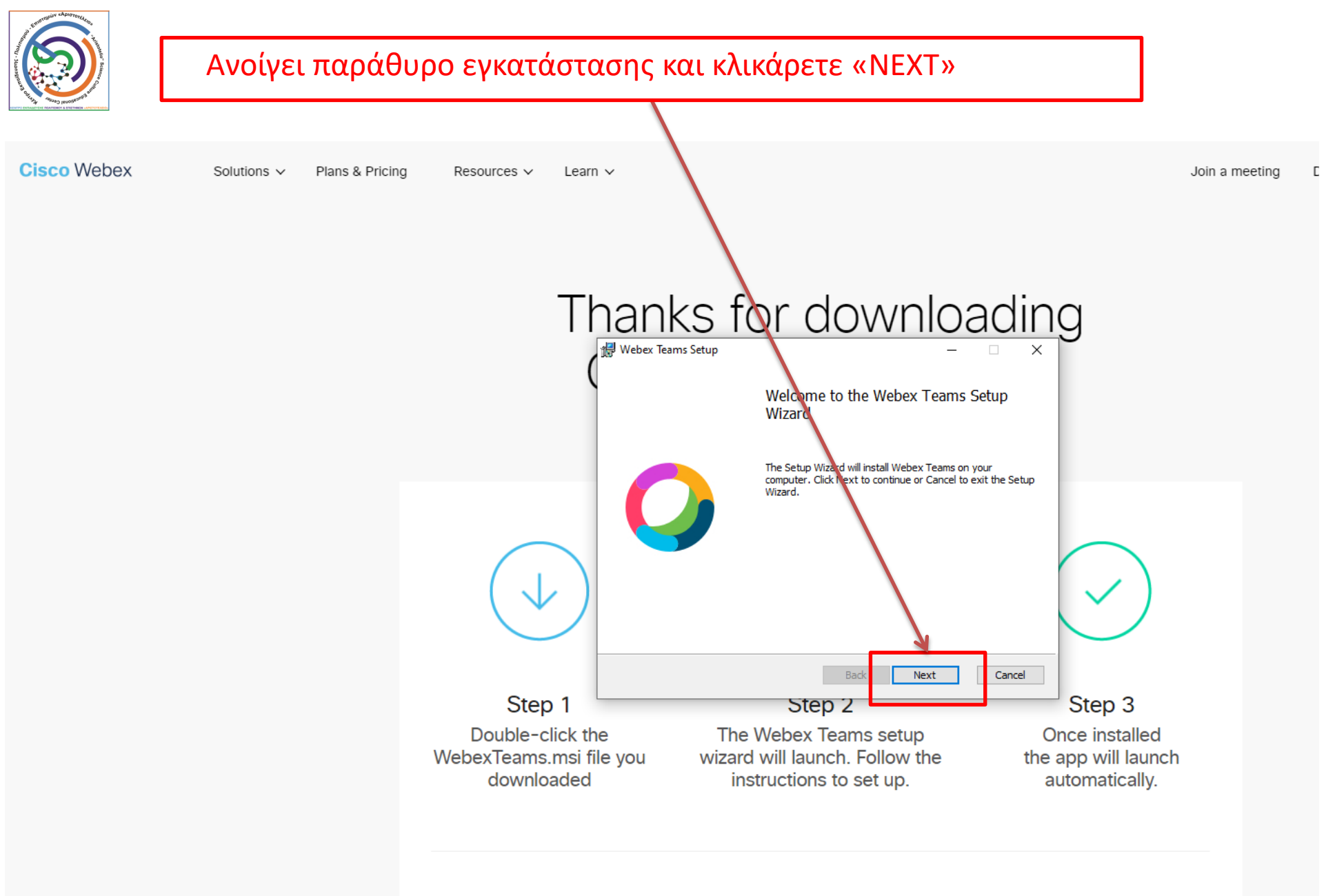

To open the app double-click the Webex Teams icon on your desktop.

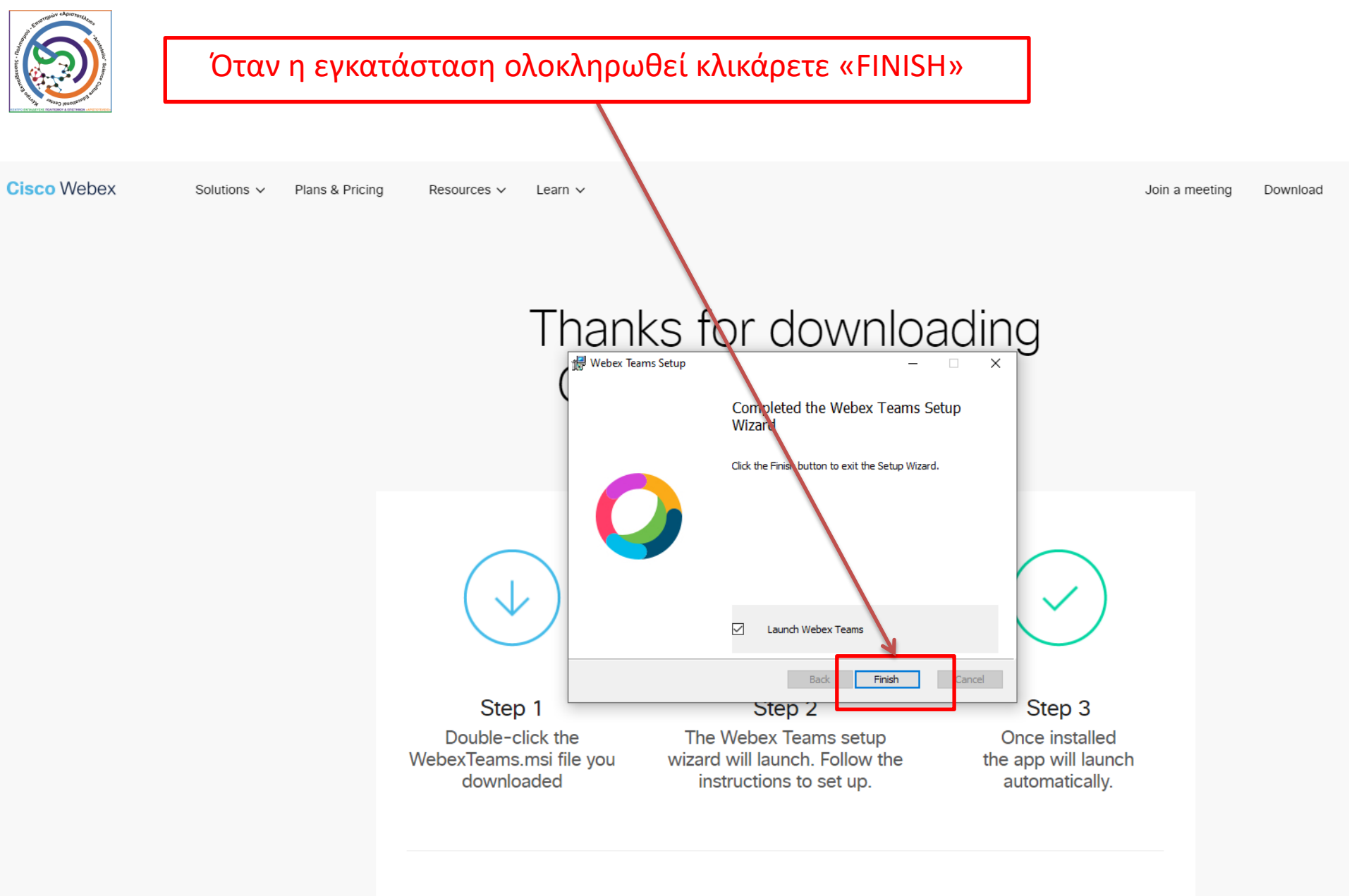

To open the app double-click the Webex Teams icon on your desktop.

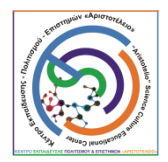

## Στο παράθυρο που ανοίγει κλικάρετε «AGREE»

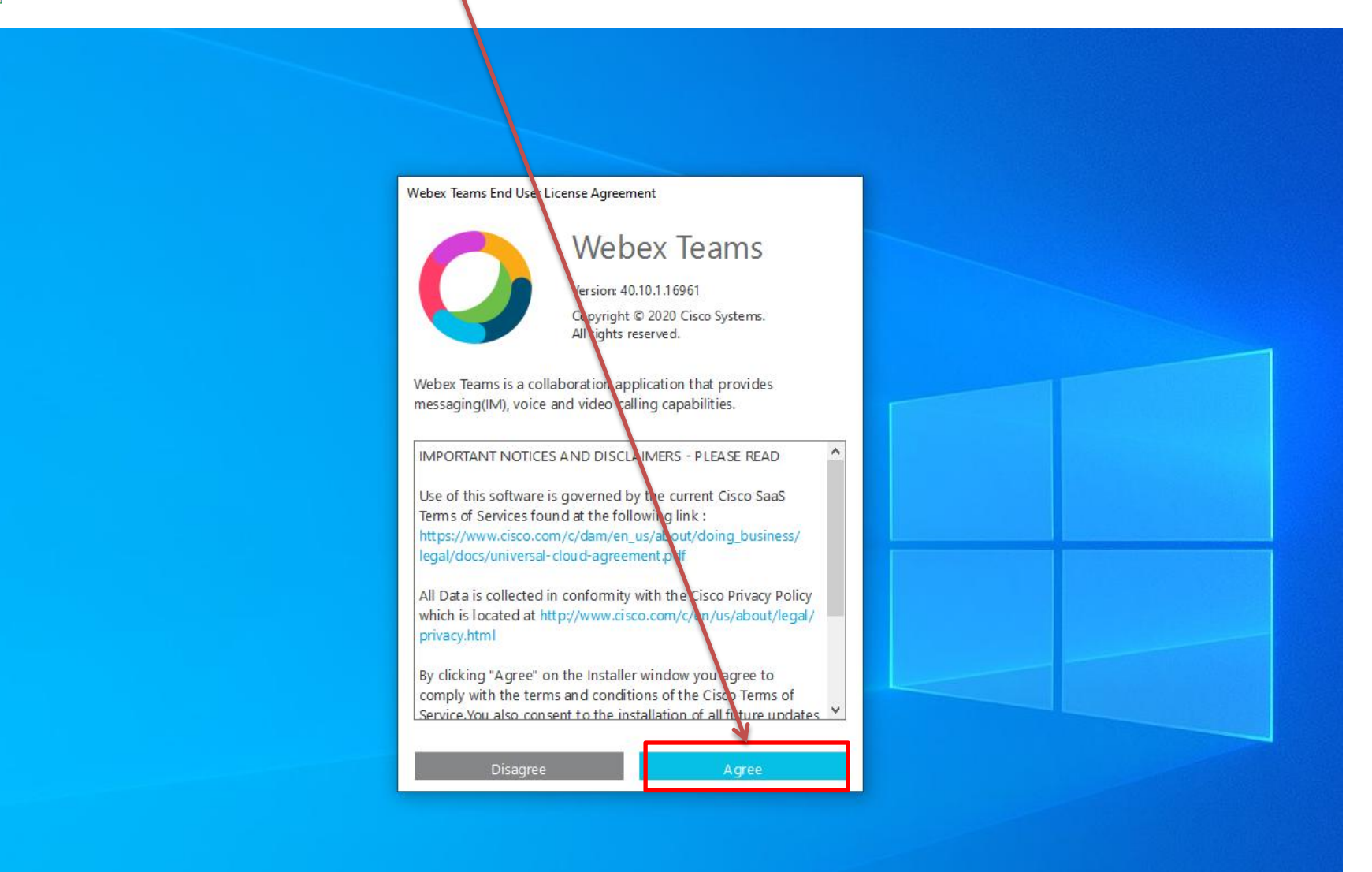

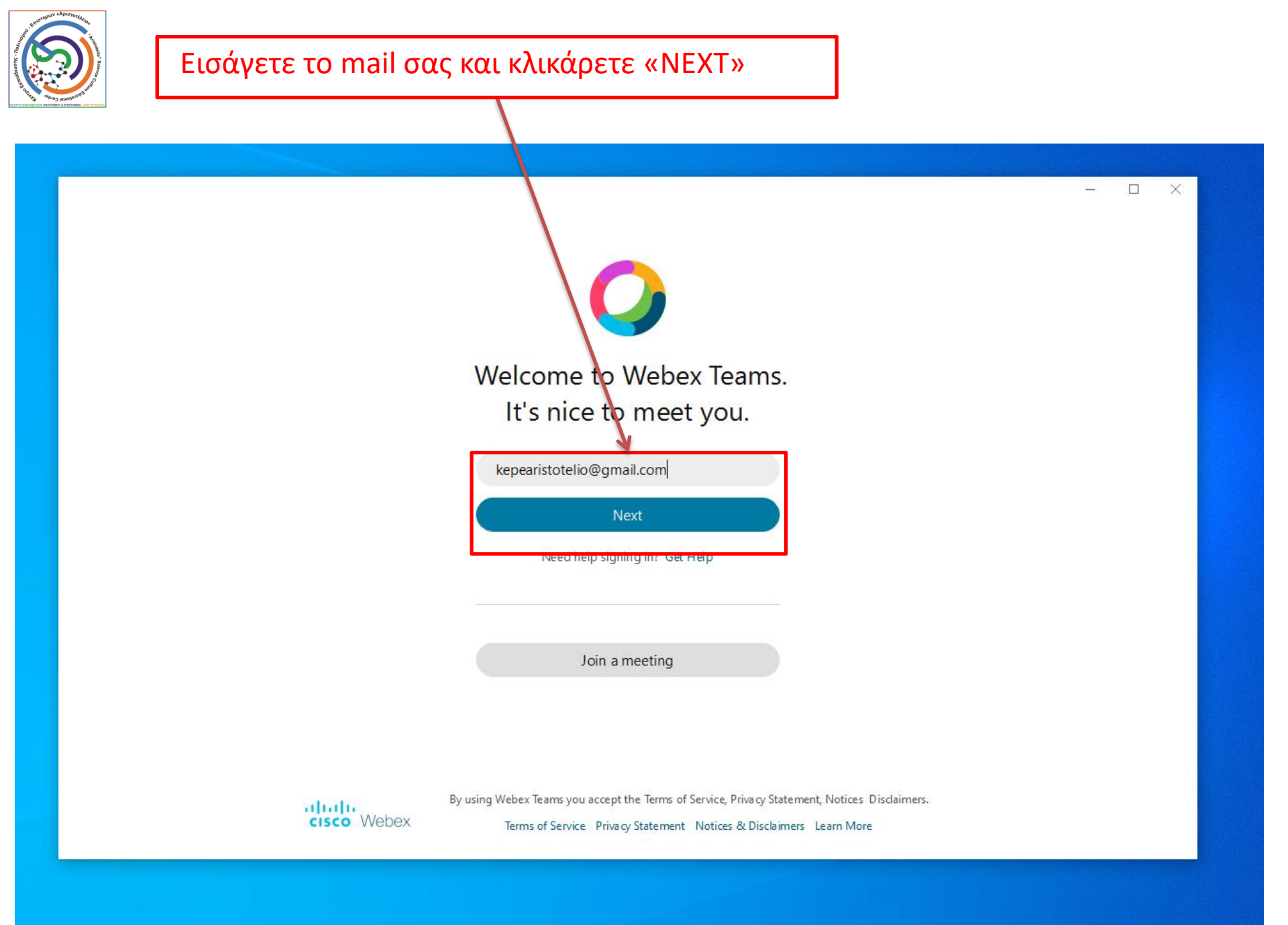

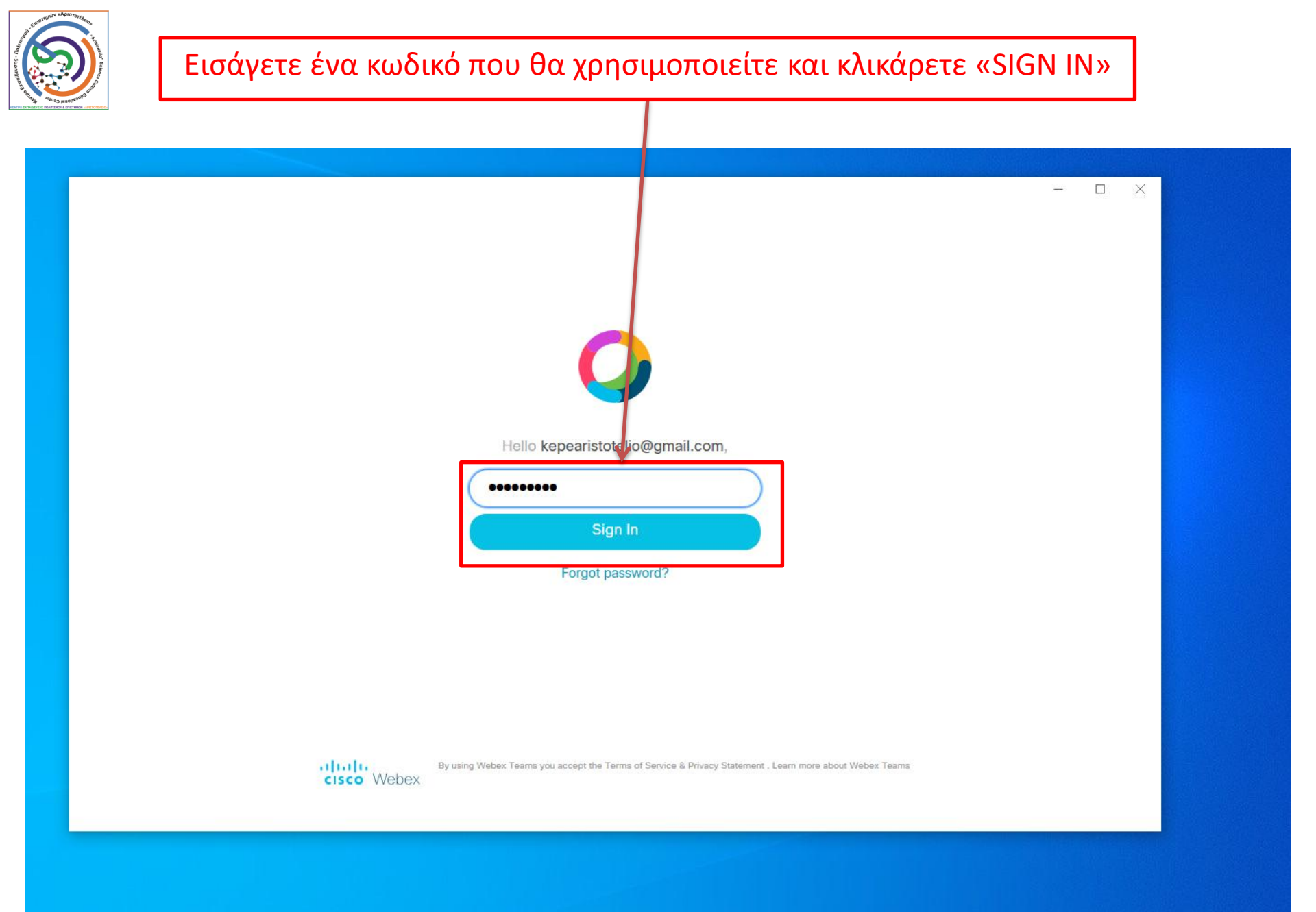

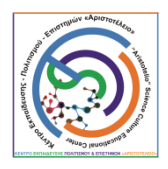

Έχετε εισέλθει πλέον στο χώρο σας και μπορείτε να δημιουργήσετε τις δικές σας αίθουσες – ομάδες αλλά και να δεχθείτε ή να κάνετε κλήσεις.

| _         |                                               |                            |                                                   |
|-----------|-----------------------------------------------|----------------------------|---------------------------------------------------|
| KA        | Set a status                                  | + Q Search, meet, and call | $\widehat{\}$ Connect to a device $-\Box$ $	imes$ |
| ∮         | All Direct Spaces                             | <u>⊷</u>                   |                                                   |
| ł         | General<br>Τίνα - Μελέτη                      | •                          | Create a space                                    |
| 2         | Ε ΕΛΕΥΘΕΡΙΑ<br>ΒΟΥΛΑ                          | G                          | Start a group conversation with others.           |
| 12        | Ν ΝΗΠΙΑ & Α'<br>ΒΟΥΛΑ                         | G                          | Name the space (required)                         |
|           | G General                                     |                            |                                                   |
|           | G General                                     | •                          |                                                   |
|           | <ul> <li>Β Βάνια Ταξίδι στον κόσμο</li> </ul> |                            |                                                   |
|           | C senior<br>English classes                   |                            |                                                   |
|           | B senior 2<br>English classes                 |                            |                                                   |
|           | B senior 1<br>English classes                 |                            | Create Close                                      |
|           | B junior 2<br>English classes                 |                            |                                                   |
|           | B junior 1<br>English classes                 |                            |                                                   |
| 88        | A senior 2<br>English classes                 |                            |                                                   |
| ?<br>Help | L Ikji                                        |                            |                                                   |

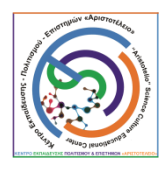

Help

# Σε κάθε ομάδα που ανήκετε την βλέπετε στο αριστερό παράθυρο όταν κλικάρετε στο δεύτερο κουμπί.

| KA           | Set a status                  | +                                      | ${\mathbb Q}$ Search, meet, and call |                                                                          | $$ Connect to a device $ $ $$ $$ $	imes$ $	imes$ |
|--------------|-------------------------------|----------------------------------------|--------------------------------------|--------------------------------------------------------------------------|--------------------------------------------------|
| <b>(</b> )   | Το Tooms/ 2ΚΑΚΙ ΣΤΕΛΙΟΣ       | 🕸 🕁 Τρίτη 7.00 - 7.45<br>ΣΚΑΚΙ ΣΤΕΛΙΟΣ |                                      |                                                                          | Meet                                             |
| $\mathbf{O}$ | Spaces Members                | Messages People (4)                    | Content Schedule                     | Add +                                                                    | A₂ Q.                                            |
| 2            | + Create a space<br>G General |                                        |                                      | This starts the "Τρίτη 7.00 - 7.45" space. Δευτέρα, 9:32 μμ<br>Yesterday |                                                  |
|              | -                             |                                        |                                      | You added 3 people to this space. $\checkmark$                           |                                                  |
|              | <b>Τρίτη 7.00 - 7.45</b>      |                                        |                                      | Today                                                                    |                                                  |
|              |                               |                                        |                                      | You left the space. 4:33 µµ                                              |                                                  |
|              | Τρίτη 7.45 - 8.30             |                                        |                                      | Stelios Lagaras removed Nikolaos Makris from this space. 5:12 $\mu\mu$   |                                                  |
|              |                               |                                        |                                      | You and 1 other joined this space. $\checkmark$                          |                                                  |
|              |                               |                                        |                                      | Stelios Lagaras changed the space avatar 7:00 $\mu\mu$                   |                                                  |
|              |                               |                                        |                                      | You had a meeting (3 min) 8:46 µµ                                        |                                                  |
|              |                               |                                        |                                      | Seen by                                                                  |                                                  |
|              |                               |                                        |                                      |                                                                          |                                                  |
|              |                               |                                        |                                      |                                                                          |                                                  |
|              |                               |                                        |                                      |                                                                          |                                                  |
|              |                               |                                        |                                      |                                                                          |                                                  |
|              |                               |                                        |                                      |                                                                          |                                                  |
|              |                               | 0 - Ti 😳 📾 @ A                         |                                      |                                                                          |                                                  |
| (?)<br>Help  |                               | Write a message to Τρίτη 7.00 - 7      | .45                                  |                                                                          |                                                  |

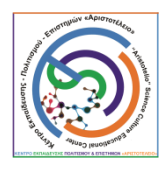

# Επιλέγοντας το μάθημα και τον χώρο που επιθυμείτε να εισέλθετε ..... μπορείτε στη συνέχεια να συμμετάσχετε σε αυτό κλικάροντας «MEET"

| KA          | Set a status             | + Q Search, reet, and call                                             | Connected a device | - 🗆 ×       |
|-------------|--------------------------|------------------------------------------------------------------------|--------------------|-------------|
| <b>()</b>   | < Teams/ΣΚΑΚΙ ΣΤΕΛΙΟΣ    |                                                                        |                    | Meet        |
| Q           | Spaces Members           | Messages People (4) Content Schedule Add +                             |                    | 4 <u></u> 0 |
| <b>0</b>    | + Create a space         | This starts the "Tpity 7.00 - 7.45" space.                             |                    |             |
| 12          | G General                | Yesterday<br>You added 3 people to this space. V                       |                    |             |
|             | <b>Τρίτη 7.00 - 7.45</b> | Today                                                                  |                    |             |
|             |                          | You left the space. 4:33 µµ                                            |                    |             |
|             | Τρίτη 7.45 - 8.30        | Stelios Lagaras removed Nikolaos Makris from this space. 5:12 $\mu\mu$ |                    |             |
|             |                          | You and 1 other joined this space. $\checkmark$                        |                    |             |
|             |                          | Stelios Lagaras changed the space avatar. 7:00 $\mu\mu$                |                    |             |
|             |                          | You had a meeting (3 min) 8:46 μμ                                      |                    |             |
|             |                          | Seen by                                                                |                    |             |
|             |                          |                                                                        |                    |             |
|             |                          |                                                                        |                    |             |
|             |                          |                                                                        |                    |             |
|             |                          |                                                                        |                    |             |
|             |                          |                                                                        |                    |             |
|             |                          | 0 IT () m @ A                                                          |                    |             |
| (?)<br>Help |                          | Write a message to Τρίτη 7.00 - 7.45                                   |                    |             |

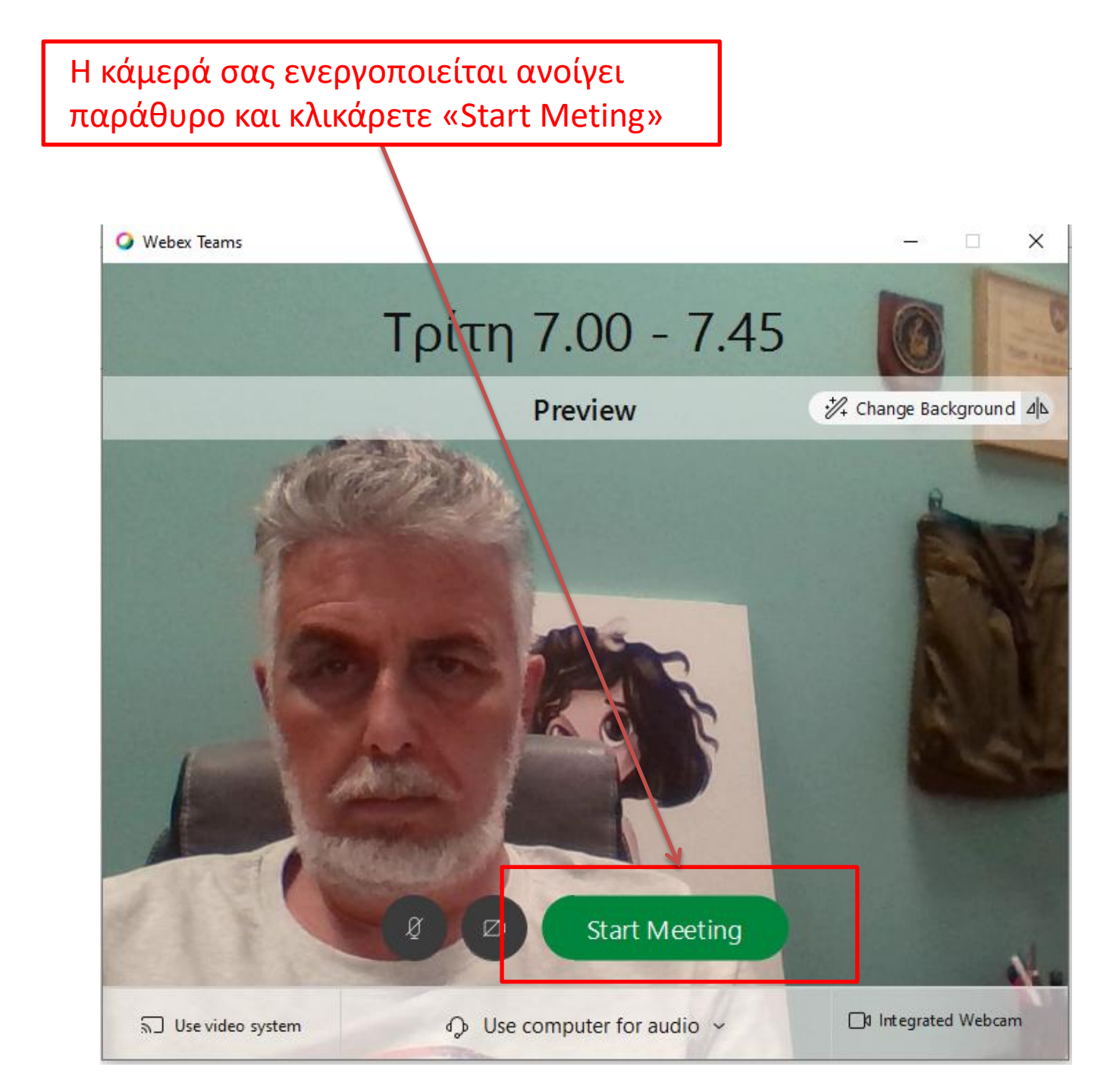